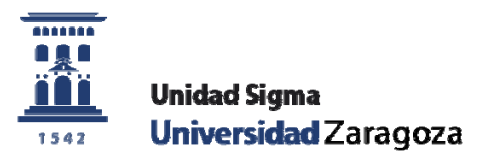

# Guía de usuario

# Procesos de grupos

Marzo 2024

Unidad Sigma. Vicegerencia Académica

| 1. Índice 2                              | ) |
|------------------------------------------|---|
| 2.PDS Plan Docente SIGMA                 |   |
| 2.1. Oferta de grupos 3                  | ) |
| 3.PDS Explotación                        |   |
| 3.1.Control de grupos de matrícula7      | , |
| 3.2.Consulta de publicación de horarios8 | ) |
| 4.PDS Cambio de curso académico          |   |
| 4.1.Cambio de contexto 8                 | ; |
| 5.MATS Proceso de grupos                 |   |
| 5.1.Proceso de regenerar grupos          | ) |
| 5.2. Proceso de reasignar grupos         | ) |
| 6.MATS Mantenimientos Datos alumnos      |   |
| 6.1. Asignación individual de grupos 11  |   |
| 6.2.Grupo fijo alumno 12                 | ) |
| 7.MATS Listados                          |   |
| 7.1.Listado de grupo fijo 12             | ) |

## 2. PDS Plan docente SIGMA

En este manual se va a explicar cómo se crean grupos, aunque los grupos de docencia se duplican de un curso al siguiente.

Solo deben crearse grupos de tipología 1 (CM – CLASE MAGISTRAL o TEORIA). El resto de grupos de otras tipologías se crean de forma automática con procesos programados.

#### 2.1. Oferta de grupos

Menú: Ordenación Docente > Plan Docente > Oferta de grupos

Seleccionamos la asignatura de la que queremos crear grupos:

| Centro     | 100 - F. Ciencias 🗸 |   |
|------------|---------------------|---|
| Asignatura | <ul><li>▶</li></ul> |   |
| Grupo      |                     |   |
| Tipología  |                     | ~ |

Podemos buscar la asignatura por código o por nombre.

Una vez encontrada, se puede distinguir que la asignatura esté ya ofertada, oferta que se carga desde el programa del POD, Odile, o que no tenga dicha oferta.

#### - Asignatura ofertada

Cuando una asignatura tiene oferta, aparecerá un cuadro con la información de la misma bajo el nombre "Resumen horas acumuladas por tipología":

| RESUMEN HURAS ACUMULA | DAS POR TIPOLOGIA          |                              |                  |                          |
|-----------------------|----------------------------|------------------------------|------------------|--------------------------|
| Tipologías académicas | Número de grupos previstos | Número de grupos de docencia | Horas estudiante | Horas profesor previstas |
| СМ                    | 4                          | 2                            | 1                | 1                        |
| Problemas             | 4                          | 0                            | 30               | 120                      |
| Estudio               | 0                          | 0                            | 195              | 0                        |
| Evaluación            | 0                          | 0                            | 0                | 0                        |
| Total asignatura      | -                          | -                            | 226.0            | 121.0                    |
|                       |                            |                              |                  |                          |

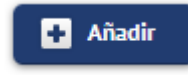

Pantalla de oferta

En este cuadro aparecen los grupos previstos de cada una de las tipologías según Odile.

Pulsaremos el botón de "Añadir" que aparece en la "Pantalla de oferta" para crear un nuevo grupo. Nos aparecerá la siguiente pantalla:

| Año académico<br>2023                | Centro<br>100 - Facultad de Ciencias | Asignatura<br>27000 - Álgebra L | ineal        |
|--------------------------------------|--------------------------------------|---------------------------------|--------------|
| Tipología académica                  | ×                                    |                                 |              |
| Matriculable                         | Ν                                    |                                 |              |
| Grupo nº                             | 0                                    | Mnemotécnico                    |              |
| Descripción larga                    |                                      |                                 |              |
| Horas previstas                      | 0,00                                 |                                 |              |
| Tipo periodo                         | Anual 🗸                              | Valor periodo                   | 0 🗸          |
| Alumnos previstos por grupo          |                                      | Alumnos reales por grupo        | 0 o 📐        |
| Turno                                | Turno Mañana 🗸                       | Idioma                          | Castellano 🗸 |
| Baja ocupación                       |                                      | Asignatura sin docencia         |              |
| Docencia compartida a nivel de grupo | ₽ i                                  |                                 |              |
| CARACTERÍSTICAS                      | Concelur                             | invite Diff. Grater             |              |

Debemos rellenar los siguientes campos:

- Tipología académica: hay que elegir siempre CM CLASE MAGISTRAL.
- Grupo nº: número que va a tener el grupo. Ahora puede tener hasta 4 dígitos.
- Tipo periodo: Anual, semestral o cuatrimestral.
- Valor periodo: 0 si es anual, 1 o 2 si es semestral o cuatrimestral.

Tanto en este desplegable como en el anterior, si dichos valores están fijados en el grafo del plan de estudios, no podrán elegirse.

- Turno: se puede optar entre Mañana, Tarde o Mixto.
- Idioma de impartición: se elige entre un desplegable con todos los idiomas disponibles.

El resto de los campos no debe rellenarse, pues bien son informativos, bien no se ha desarrollado todavía su uso.

Una vez rellenados estos datos, pulsamos el botón de "Grabar" y volvemos a la "Pantalla de oferta" en la que la información del grupo aparece de la siguiente forma:

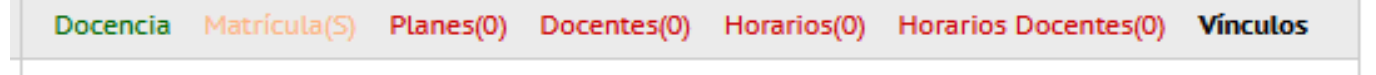

Si todo está correcto, la palabra "Docencia" aparecerá en verde. Ahora pulsaremos en "Matrícula" y nos aparecerá la pantalla de "Grupos de matrícula":

| GRUPOS DE MATRÍCULA                        |                            |            |                          |                |              |       |
|--------------------------------------------|----------------------------|------------|--------------------------|----------------|--------------|-------|
|                                            |                            |            |                          |                |              |       |
| INFORMACIÓN DEL GRUPO DE DOCENCIA          |                            |            |                          |                |              |       |
| Año académico                              | Centro                     |            | Asignatu                 | ıra            |              | Grupo |
| 2023                                       | 100 - Facultad de Ciencias |            | 27000 -                  | Álgebra lineal |              | 1234  |
|                                            |                            |            |                          |                |              |       |
| Tipología académica                        | 1 - CM                     |            | Grupo nº                 |                | 1234         |       |
| Matriculable                               | s                          |            | Reparto matricula        |                |              |       |
| Descripción Larga                          |                            |            | <b>(</b>                 |                |              |       |
| . J                                        | Anual                      |            | Valor periodo            |                | 0            |       |
| Turno                                      |                            |            | Idioma                   |                | Castellano 🗸 |       |
| Grupo Activo                               | Si V                       |            |                          |                |              |       |
| SIN CONTROL DE REPETIDORES                 |                            |            |                          |                |              |       |
|                                            |                            |            |                          |                |              |       |
| Alumnos máximos Propios                    | 0                          |            | Exceso permiti           | ido            | 0            |       |
| Alumnos matriculados Propios               | 0                          |            |                          |                |              |       |
|                                            |                            |            |                          |                |              |       |
| Alumner Internationaler                    | 0                          |            |                          |                |              |       |
| Acepta alumnos externos de cualquier plan? |                            |            | Alumnos máximos Externos | 0              |              |       |
| Alumnos matriculados Externos              | 0                          |            | Alumnos Totales          | 0              |              |       |
| Criterio asignación                        | 1-Manual                   | ~          | Grupo de docencia        |                |              |       |
| Letra inicial                              |                            |            | Letra final              |                |              |       |
| Especialidad                               |                            | ~          | Programa internacional   |                |              | ~     |
| Tipo de enseñanza                          | ~                          |            |                          |                |              |       |
|                                            |                            |            |                          |                |              |       |
|                                            |                            | 🖉 Cancelar | 💆 Limpiar 🛛 💾 Grabar     |                |              |       |

Los campos a rellenar son:

- Grupo activo: Por defecto aparece "Si". Si lo cambiamos a "No" el grupo se desactiva y no puede ser usado ni en matrícula ni en CDS. Puede ser una solución temporal para inhabilitar el uso de este grupo.
- Alumnos máximos propios: Capacidad del grupo para los alumnos que contabilizan como propios.
- Exceso permitido: Capacidad que aumenta a la anterior.
- Acepta alumnos externos de cualquier plan?: Si se marca, podrían matricularse en este grupo alumnos de cualquier plan (siempre y cuando el grafo de ese alumno lo permita).
- Alumnos máximos externos: Capacidad del grupo para los alumnos que van a contabilizar como externos.
- Criterio asignación: Aquí elegiremos el criterio por el que los alumnos son asignados a este grupo. Muchos de los que aparecen son obsoletos y actualmente solo se usan:
  - 1. Manual
  - 2. Orden de llegada
  - 3. Alternancia
  - 4. Alfabético
  - 5. Repetidores

En los grupos con criterio manual, es el alumno el que elige el grupo; en el resto, los criterios son automáticos y el alumno es asignado sin intervención por su parte.

- Tipo de enseñanza: Desplegable donde se puede elegir Presencial, No Presencial y Mixta.

En el resto de los campos no hay que rellenar nada. Una vez completados los datos, pulsamos de nuevo a grabar.

Ahora seleccionaremos la palabra "Planes", y nos aparecerá la siguiente pantalla:

| DEFINIR PLANES DE EST              | TUDIO             |          |                     |         |                |           |              |             |       |                   |                                             |   |                   |
|------------------------------------|-------------------|----------|---------------------|---------|----------------|-----------|--------------|-------------|-------|-------------------|---------------------------------------------|---|-------------------|
| INFORMACIÓN DEL GRUPO DE           | DOCENCIA          |          |                     |         |                |           |              |             |       |                   |                                             |   |                   |
| Año académico                      | G                 | entro    |                     |         |                |           |              |             | Asign | ıatura            |                                             |   | Grupo             |
| 2023                               | 1                 | 100 - Fa | acultad de Ciencias |         |                |           |              |             | 2700  | 00 - Álgebra line | eal                                         |   | CM/1234           |
|                                    |                   |          |                     |         |                |           |              |             |       |                   |                                             |   |                   |
|                                    |                   |          |                     |         |                |           |              |             |       |                   |                                             |   |                   |
| Vigente                            |                   |          | Propi               | ietario |                |           |              |             |       |                   | Filtrar los planes propios de la asignatura |   |                   |
| Plan de estudios                   |                   |          | 0 0-                |         |                |           |              |             |       | ~                 |                                             |   |                   |
| Alumnos previstos                  |                   |          | 0                   |         | Reales         |           |              |             |       |                   | • C                                         |   |                   |
| Contabilizar los alumnos como      |                   |          | Propios 🗸           |         |                |           |              |             |       |                   |                                             |   |                   |
| Curso efectivo de los alumnos/plar | 1                 |          | 0 ~                 |         | Semestr        | re efecti | ivo de los a | lumnos/plan |       |                   |                                             |   | 0 ~               |
|                                    |                   |          |                     |         |                |           |              |             |       |                   |                                             |   |                   |
|                                    |                   |          |                     |         |                | Ø G       | ancelar      | Añadir      |       | 💾 Grabar          | 1                                           |   |                   |
|                                    |                   |          |                     |         |                |           |              |             | _     |                   |                                             |   |                   |
| Planes de estudios pro             | pios de la asigna | tura     |                     |         |                |           |              |             |       |                   |                                             |   |                   |
|                                    | Plan de estudios  | e        | Alumnos previsto    | os 🖯    | Alumnos reales | 🖻 v       | /igente 🖪    | Propietario | Ð     | Alumnos 🗎         | Curso efectivo de los alumnos/plan          | 0 | Semestre efectivo |
| Ľ                                  | 453               |          | 0                   |         | 0              |           | s            | S           |       | Propios           | 0                                           |   |                   |

En esta pantalla se van a definir los planes que se van a poder matricular en este grupo.

El plan al que pertenece la asignatura aparece por defecto como plan propietario y los alumnos de este cuentan como propios.

Se podrán añadir otros planes de estudios, para que sus alumnos también puedan matricularse en este grupo, pudiendo decidir si estos cuentan como propios o como externos.

Por ejemplo, en cualquier grupo podemos añadir que se puedan matricular los alumnos del plan 107 (Movilidad) y que se contabilicen dentro de la capacidad de propios o de externos.

| Planes de estudios pro | pios de la asignatura | 1                     |                    |           |               |           |  |
|------------------------|-----------------------|-----------------------|--------------------|-----------|---------------|-----------|--|
|                        | Plan de estudios 🛛 🖯  | Alumnos previstos 🛛 🖯 | Alumnos reales 🛛 🖯 | Vigente 🗎 | Propietario 🖻 | Alumnos 🗎 |  |
| C                      | 453                   | 0                     | 0                  | S         | S             | Propios   |  |

| Otros planes de estudi | 0                    |                       |                    |           |               |           |  |
|------------------------|----------------------|-----------------------|--------------------|-----------|---------------|-----------|--|
|                        | Plan de estudios 🛛 🖯 | Alumnos previstos 🛛 🖯 | Alumnos reales 🛛 🖯 | Vigente 🗎 | Propietario 🗈 | Alumnos 🗎 |  |
| × 🗹                    | 107                  | 0                     | 0                  | s         | N             | Propios   |  |

En este ejemplo, el plan 453 es el propietario, pero también se admiten alumnos del plan 107, y estos alumnos cuentan también como propios. Para que ambos planes sean válidos, tienen que marcarse como Vigente = 'S'

El resto de las pestañas del grupo ("Docentes", "Horarios", "Horarios Docentes" y "Vínculos") de momento, no se usan. Algunas tienen información que viene de Odile y otras están pendientes de un desarrollo posterior.

#### - Asignatura no ofertada

En este caso no hay una oferta que se cargue directamente desde Odile:

| DEFINIR GR             | UPOS                            |        |           |                        |                  |                       |                                  |   |
|------------------------|---------------------------------|--------|-----------|------------------------|------------------|-----------------------|----------------------------------|---|
| Plan docente<br>activo | POD 23/24-Plan Docente 2023/24  | Etapa  | Ejecución | Fecha de<br>referencia | 06/03/2024       | Rol usuario<br>activo | CENT-Rol para usuarios de centro | G |
| GRUPOS SIN I           | PLAN DOCENTE VINCULADO          |        |           |                        |                  |                       |                                  |   |
| Año académico          | o Centro                        |        |           |                        | Asignatura       |                       |                                  |   |
| 2023                   | 102-Facultad de De              | erecho |           |                        | 81348-EL matrimo | nio en Occidente      |                                  |   |
|                        |                                 |        |           |                        |                  |                       |                                  |   |
| 🖉 La búsque            | eda no ha producido resultados  |        |           |                        |                  |                       |                                  |   |
| e La basqu             | cue no ne producido resultados. |        |           |                        |                  |                       |                                  |   |
|                        |                                 |        | 🕂 Aña     | dir Elin               | ninar masivo     |                       |                                  |   |

Si pulsamos el botón de "Añadir" aparece la pantalla de "Grupos de matrícula":

| GRUPOS DE MATRICULA                        |                      |                  |            |                          |                        |               |              |
|--------------------------------------------|----------------------|------------------|------------|--------------------------|------------------------|---------------|--------------|
| INFORMACIÓN DEL GRUPO DE DOCENCIA          |                      |                  |            |                          |                        |               |              |
| Año académico                              | Centro               |                  |            |                          | Asignatura             |               |              |
| 2023                                       | 103 - Facultad de Fi | losofía y Letras |            |                          | 25738 - Gestión de cor | ntenidos      |              |
| Tipología académica                        | 1-TEORIA             |                  | ~          |                          |                        | Grupo nº      |              |
| Matriculable                               |                      |                  |            |                          |                        |               |              |
| Descripción larga                          |                      |                  |            | •                        |                        |               |              |
| Tipo periodo                               | Cuatrimestral        |                  |            |                          |                        | Valor periodo | 1 🗸          |
| Turno                                      | Turno Mañana 🗸       |                  |            |                          |                        | Idioma        | Castellano 🗸 |
| Grupo Activo                               | Si 🗸                 |                  |            |                          |                        |               |              |
| SIN CONTROL DE REPETIDORES                 |                      |                  |            |                          |                        |               |              |
| Alumnos máximos Propios                    |                      | 0                |            | Exceso permi             | tido                   | 0             |              |
| Alumnos matriculados Propios               |                      | 0                |            | -                        |                        |               |              |
|                                            |                      |                  |            |                          |                        |               |              |
| Acepta alumnos externos de cualquier plan? |                      |                  |            | Alumnos máximos Externos | 0                      |               |              |
| Alumnos matriculados Externos              | 0                    |                  |            | Crupo do desensia        |                        |               |              |
| Letra inicial                              | 1-Manual             |                  | ·          | letra final              |                        |               |              |
| Especialidad                               |                      |                  | ~          | Programa internacional   |                        |               | ~            |
| Tipo de enseñanza                          |                      | ~                |            |                          |                        |               |              |
|                                            |                      |                  |            |                          |                        |               |              |
|                                            |                      |                  | 🖉 Cancelar | 🗸 Limpiar 🔲 Grabar       | 1                      |               |              |

Los campos son los mismos que cuando la asignatura está ofertada, aunque concentrados en una única pantalla. Solamente hay que indicar que en "Tipología académica" ahora hay que dejar 1. TEORIA y debe marcarse la opción de "Matriculable".

La pantalla de "Planes" es similar a la del caso en la que la asignatura esté ofertada.

## 3. PDS Explotación

#### 3.1. Control de grupos de matrícula

Para obtener un listado de los grupos del curso académico deben seleccionarse los parámetros para definirlo.

Menú: Ordenación Docente > Explotación > Plan Docente > Control de grupos de matrícula

| Control de Grupos de Matrícula              |                            |
|---------------------------------------------|----------------------------|
|                                             |                            |
| Año académico                               | 2023/24-0 🗸                |
| Centro desde                                | 100 - Facultad de Ciencias |
| Centro hasta                                | 100 - Facultad de Ciencias |
| Plan desde                                  | Seleccione uno             |
| Plan hasta                                  | Seleccione uno 🗸 🌾         |
| Asignatura desde                            | 0 - Seleccione uno 🗸       |
| Asignatura hasta                            | 0 - Seleccione uno 🗸 🥠     |
| Tipología académica                         | Todas 🗸                    |
| Mostrar los otros planes vigentes del grupo |                            |
| Mostrar grupos no matriculables             | 🔿 Si 🧿 No                  |
|                                             | 💆 Limpiar 🛛 🖨 Generar      |

Una vez seleccionados, obtendremos un listado en formato Excel con los datos requeridos.

#### **3.2.** Consulta de la publicación de horarios

Esta opción está en fase de pruebas para algún centro de la Universidad.

Menú: Ordenación Docente > Explotación > Publicación de Horarios > Consulta de la publicación de horarios

4. PDS Cambio de curso académico

4.1. Cambio de contexto

Cuando entramos en la aplicación, por defecto, aparecen los grupos del curso actual, pero si por cualquier circunstancia, hay que hacer algún proceso de otros cursos, es en este menú donde podemos cambiar el curso:

Menú: Ordenación Docente > Cambio de contexto

| PLANES DOCENTES     |                                    |
|---------------------|------------------------------------|
| Plan docente activo | POD 23/24-Plan Docente 2023/24 🗸 🗸 |
| Fecha de referencia | 26/02/2024                         |
| Rol usuario activo  | CENT-Rol para usuarios de centro ∨ |

## 5. MATS Procesos de grupos

#### 5.1. Proceso de regenerar grupos

Este proceso se encarga de recalcular las plazas ocupadas en los grupos de matrícula.

El motivo es que, en ocasiones, algunos grupos pueden tener alumnos asignados que realmente no se han llegado a matricular (por salidas inadecuadas del estudiante o caídas durante el proceso de matrícula fundamentalmente), distorsionando por lo tanto los datos.

Se puede elegir entre lanzar el proceso en simulación o en real. El proceso en simulación realiza todos los cálculos pero sin actualizar la base de datos.

| Proceso de regeneración de grupos |                   |                                                                |
|-----------------------------------|-------------------|----------------------------------------------------------------|
| DATOS PROCESO                     |                   |                                                                |
| Modo ejecución                    | Simulación O Real |                                                                |
| Año académico                     | 2023/24-0 🗸       |                                                                |
| Centros                           | 102 - F. Derecho  | Añadir ><br>Añadir Todos >><br>< Eliminar<br><< Eliminar Todos |
|                                   |                   | 🖉 Limpiar                                                      |
|                                   |                   | Ejecutar                                                       |

Menú: Procesos de grupos > Proceso de Regenerar Grupos

Se obtiene como resultado un listado en el que se detalla el número de grupos actualizados, y para cada asignatura/grupo, el número de plazas propias y externas ocupadas.

| 5.2. | Proceso de reasignar grupo |  |
|------|----------------------------|--|
|      | 3 3 1                      |  |

Este proceso cambia masivamente alumnos de grupos de una asignatura a otros de la misma. Los grupos de origen pueden tener cualquier criterio de asignación, pero los grupos de destino han de tener criterio automático, que son todos menos el 1 – Manual.

Menú: Procesos de grupos > Proceso de Reasignar Grupos

En esta nueva pantalla, para los grupos de origen aparece el número de grupo, la cantidad de alumnos propios y externos asignados, el tipo de período y el valor de período. Para los grupos de destino aparece el número del grupo, la capacidad disponible de alumnos propios y externos, y su tipo y valor de período.

| Reasignar G                           | Reasignar Grupos                                |     |                           |                            |              |               |
|---------------------------------------|-------------------------------------------------|-----|---------------------------|----------------------------|--------------|---------------|
| Año académico<br>Centro<br>Asignatura | 20230<br>109<br>27306 - Contabilidad financiera | 111 |                           |                            |              |               |
|                                       |                                                 |     |                           |                            |              |               |
| DATOS DE OR                           | IGEN                                            |     |                           |                            |              |               |
|                                       | Grupo                                           |     | Alumnos Asignados Propios | Alumnos Asignados Externos | Tipo Periodo | Valor Periodo |
|                                       | 100                                             |     | 67                        | 1                          | S            | 2             |
|                                       | 101                                             |     | 47                        | 0                          | S            | 2             |
|                                       | 111                                             |     | 92                        | 0                          | S            | 2             |
|                                       | 112                                             |     | 98                        | 0                          | S            | 2             |
|                                       | 113                                             |     | 81                        | 0                          | S            | 2             |
|                                       | 114                                             |     | 100                       | 0                          | S            | 2             |
|                                       | 115 121                                         |     | 0                         | S                          | 2            |               |
| DATOS DE DE                           |                                                 |     |                           |                            |              |               |
|                                       | Giupo                                           | MYA | 250 (02 ocupator)         | 20 (0 ecurador)            | ripo Periodo | Valor Periodo |
|                                       | 111                                             | 4   | 250 (92 ocupadas)         | 20 (0 ocupadas)            | 5            | 2             |
| i iii                                 | 113                                             | 4   | 250 (81 ocupadas)         | 20 (0 ocupadas)            | 5            | 2             |
|                                       | 114                                             | A   | 250 (01 ocupadas)         | 20 (0 ocupadas)            | s            | 2             |
|                                       | 115                                             | A   | 250 (121 ocupadas)        | 20 (0 ocupadas)            | s            | 2             |
|                                       |                                                 |     |                           | Simulación                 |              |               |

Una vez seleccionados los grupos de origen, en la parte de pantalla denominada "TODOS LOS ALUMNOS"

| Ē | TODOS LOS ALUMNOS |  |
|---|-------------------|--|
|   |                   |  |

si desplegamos esta opción, aparecerán marcados todos los alumnos matriculados en los grupos de origen, pudiendo desmarcar de manera puntual alguno de ellos.

| e alumno<br>ar por: |                        | Todos v<br>NIP v Ascendente v |                      |              |
|---------------------|------------------------|-------------------------------|----------------------|--------------|
| Solo se m           | ostrarán los alumnos c | on el expediente abierto      |                      |              |
|                     | NIP                    | Apellidos y nombre            | Fecha Matrícula      | Código grupo |
|                     | 100 100 101            | Código grupo 100 (68)         |                      |              |
|                     |                        |                               | 26/07/2023 20:12:01  | 100          |
|                     |                        |                               | 25/07/2023 14:46:14  | 100          |
|                     |                        |                               | 19/09/2023 14:43:13  | 100          |
|                     |                        |                               | 27/07/2023 20:13:56  | 100          |
|                     |                        |                               | 27/09/2023 12:45:52  | 100          |
|                     |                        |                               | 24/07/2023 21:22:26  | 100          |
|                     |                        |                               | 25/07/2023 19:34:24  | 100          |
|                     |                        |                               | 25/07/2025 27:5 (2.) |              |

El proceso genera dos listados, uno con las incidencias y otro de resumen. El listado de incidencias contendrá los alumnos que no se han podido reasignar y el motivo del error. En el listado resumen aparecerán los alumnos que si se han podido cambiar de grupo.

Este proceso se puede realizar en modo real o en modo simulación.

## 6. MATS Mantenimientos Datos alumnos

### 6.1. Asignación individual de grupos

En este menú, se podrá cambiar el grupo de un alumno de una o varias asignaturas. Podemos elegir un grupo de destino para todas las asignaturas seleccionadas o ir una a una eligiendo un grupo para cada una de ellas.

Menú: Matrícula > Mantenimientos > Mantenimientos Matrícula > Datos alumno > Asignación Individual de Grupos

| Asignació                | ón Individual | l de Grupos       |                                                                                  |                  |                |              |               |          |
|--------------------------|---------------|-------------------|----------------------------------------------------------------------------------|------------------|----------------|--------------|---------------|----------|
| Alumno<br>Centro<br>Ptan |               |                   | Nombre Primer apeliido<br>109 - Facultad de Economía y Empresa<br>448<br>Cabur 🔊 | Volves           |                |              |               |          |
|                          |               |                   | Grupo Destino para todas las asignaturas                                         |                  |                |              |               | -        |
|                          | 2             | Código asignatura | Denominación asignatura                                                          | Centro Matricula | Plan Matricula | Grupo Origen | Grupo Destino | Contador |
| C                        |               | 27300             | Fundamentos de administración y dirección de empresas                            | 109              | 448            | 100          |               | Propio   |
| Ľ                        |               | 27301             | Contabilidad financiera I                                                        | 109              | 448            | 100          |               | Propio   |
| Ľ                        |               | 27302             | Matemáticas I                                                                    | 109              | 448            | 100          |               | Propio   |
| Ľ                        |               | 27303             | Introducción al márketing                                                        | 109              | 448            | 100          |               | Рторіо   |
| Ľ                        |               | 27304             | Introducción al derecho                                                          | 109              | 448            | 100          |               | Propio   |
| Ľ                        |               | 27305             | Historia económica y economía mundial                                            | 109              | 448            | 100          |               | Propio   |
| Ľ                        |               | 27306             | Contabilidad financiera II                                                       | 109              | 448            | 100          |               | Propio   |
| Ľ                        |               | 27307             | Microeconomia I                                                                  | 109              | 448            | 100          |               | Propio   |
| Ľ                        |               | 27308             | Matemáticas II                                                                   | 109              | 448            | 100          |               | Propio   |
| Ľ                        |               | 27309             | Estadística I                                                                    | 109              | 448            | 100          |               | Propio   |

El grupo que escribamos en el rectángulo de arriba a la derecha, será el grupo al que se cambiarán las asignaturas seleccionadas.

En cambio, si seleccionamos las asignaturas individualmente, nos aparecerá la siguiente pantalla:

|   | Centro     | Plan     | Periodo | Grupo     | Idioma     | Contador |
|---|------------|----------|---------|-----------|------------|----------|
| 0 | Centro 109 | Plan 448 | 20 -    | Grupo 100 | Inglés     | Propio   |
| 0 | Centro 109 | Plan 448 | 20 -    | Grupo 101 | Inglés     | Propio   |
| 0 | Centro 109 | Plan 448 | 20 -    | Grupo 111 | Castellano | Propio   |
| 0 | Centro 109 | Plan 448 | 20 -    | Grupo 112 | Castellano | Propio   |
| 0 | Centro 109 | Plan 448 | 20 -    | Grupo 113 | Castellano | Propio   |
| ۲ | Centro 109 | Plan 448 | 20 -    | Grupo 114 | Castellano | Propio   |
| 0 | Centro 109 | Plan 448 | 20 -    | Grupo 115 | Castellano | Propio   |

Nos aparece marcado el grupo origen y los posibles de destino para esa asignatura. Una vez seleccionado el grupo, grabaremos la pantalla.

### 6.2. Grupo fijo alumnos

27306

Código asignatura

Para aquellos planes que tengan definido el grupo fijo, es en esta pantalla donde se informa en que grupo se va a matricular el alumno en todas las asignaturas. Si alguna asignatura no dispone del mismo, el alumno se matriculará en los grupos disponibles según su criterio de asignación.

Menú: Matrícula > Mantenimientos > Mantenimientos Matrícula > Datos alumno > Mantenimiento Grupos Fijos Alumno

| Mantenimiento Grupos Fijos Alumno |                                                          |  |  |  |
|-----------------------------------|----------------------------------------------------------|--|--|--|
| Nombre                            | Nombre Primer apellido Segundo apellido NIP              |  |  |  |
| DNI                               |                                                          |  |  |  |
|                                   |                                                          |  |  |  |
|                                   |                                                          |  |  |  |
|                                   |                                                          |  |  |  |
|                                   |                                                          |  |  |  |
| Año académico                     | 2023/24-0 🗸                                              |  |  |  |
| Centro                            | 109 - F. de Economía y Empresa                           |  |  |  |
| Plan                              | 448 - Graduado en Administración y Dirección de Empresas |  |  |  |
| Código grupo                      |                                                          |  |  |  |
| Grupo fijo permanente             |                                                          |  |  |  |
|                                   | 🖍 Volver 🖉 Limpiar 🔲 Grabar                              |  |  |  |

Cuando se graba este grupo, puede indicarse si va a ser permanente o solo para el curso seleccionado.

7. MATS Listados

### 7.1. Listado de grupo fijo

Se puede obtener un listado del grupo fijo de cada alumno.

Menú: Listados Matrícula > Listado de grupo fijo

Una vez seleccionado el plan, obtendremos la información del grupo fijado para cada alumno:

| Listado Grupo Fijo                 |                           |           |
|------------------------------------|---------------------------|-----------|
| Año académico                      | 2023/24-0 🗸               |           |
|                                    |                           |           |
| Centro                             | 102 - F. Derecho 🗸        |           |
|                                    |                           |           |
| Plan                               | 421 - Graduado en Derecho | ~         |
| Alumnas con grupo Eio un montonido |                           |           |
| Atunnos con grupo njo ya mantenido |                           |           |
|                                    |                           | 🖌 Aceptar |

Si marcamos la opción "alumnos con grupo fijo ya mantenido", en el listado aparecerán los alumnos con el grupo que se le ha grabado. Si no se marca esa opción, en el listado saldrán los alumnos matriculados que todavía no tienen grupo fijo informado.